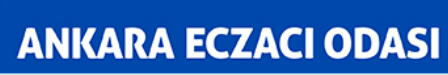

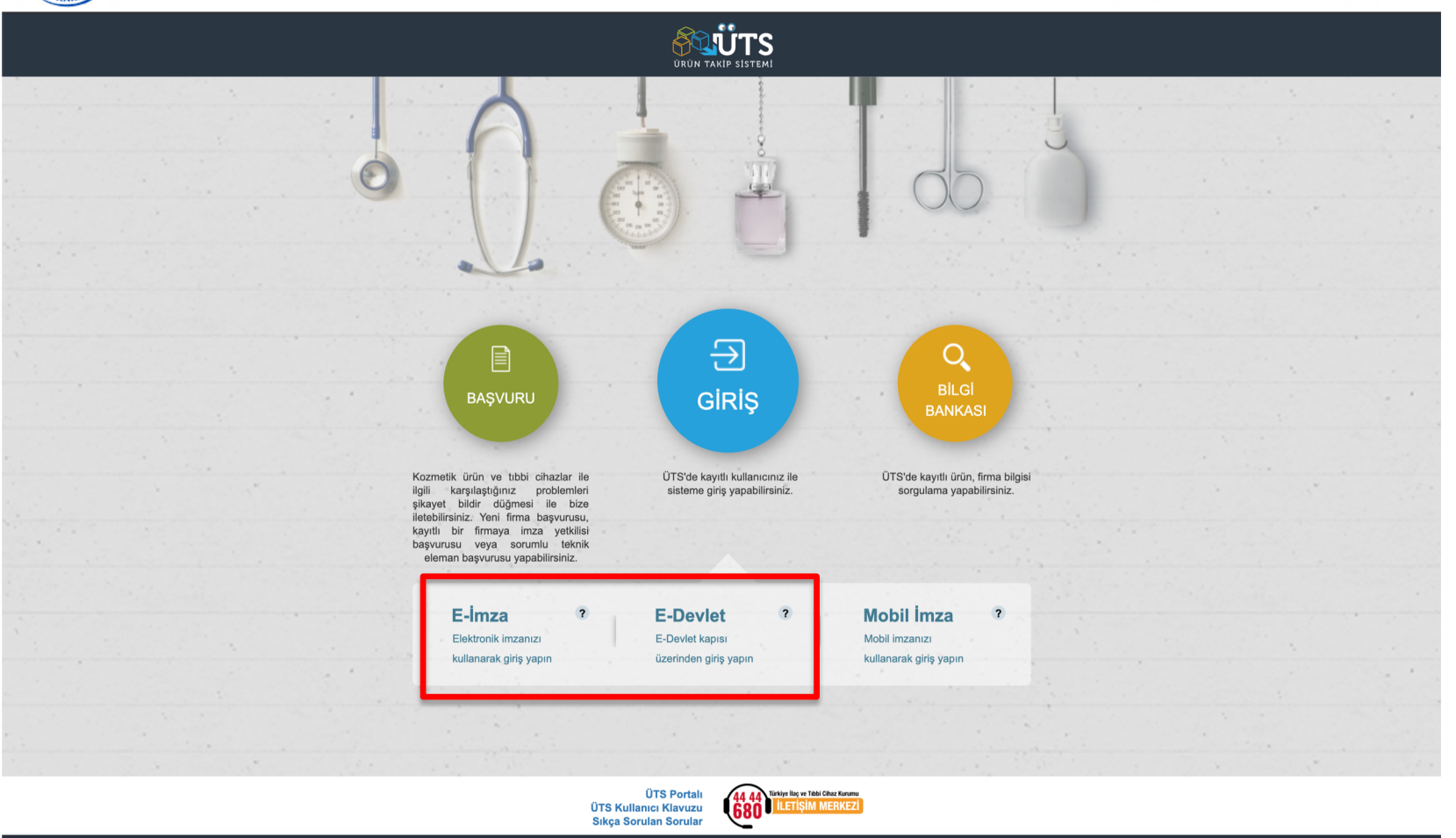

UTS-v7.22.

2016 © TÜBİTAK / T.C. Sağlık Bakanlığı

 <u>https://utsuygulama.saglik.gov.tr/UTS/</u> adresinden e-imza veya e-devlet şifrenizi girerek "ÜTS GiRiş" butonuna tıklayınız.

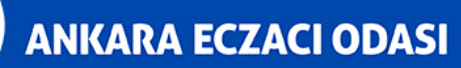

| URUN TAKIP SISTEMI          | Arama Q                                                                                 | 0 😃 🐣                                  |
|-----------------------------|-----------------------------------------------------------------------------------------|----------------------------------------|
| 🏠 Anasayfa                  | »Anasayfa                                                                               |                                        |
| 🖉 Bilgi Bankası 🧹           | Methaba ÚTS Ana Uwulamasuna                                                             | ×                                      |
| ∂ Bayilik <                 | inemata, o i 5 Ana oygulanasina . Isinin inimaya kayun olan nesabiniz ile ging yapuniz. |                                        |
| ☆ SUT İşlemleri <           | Görevler Kısayolla                                                                      | r 🛈                                    |
| 🗠 Ürün Hareketleri 🛛 🔇      | Görev 11 Incele                                                                         | Alınan Bayilikler ×                    |
| 🗔 Geri Çekme                | Uygun Kayıt Bulunamədi                                                                  | Kullanıcı Hesabı İşlemleri X           |
| 🖉 Kullanıcı 🧹               | €<br>Girw/wr her oece hesanlarmaktadir                                                  |                                        |
| 🖻 Firma 🛛 <                 |                                                                                         |                                        |
| 🖉 Branş Ağacı 🧹 <           |                                                                                         |                                        |
| 🖂 Sistem Mesajı ve Duyuru < |                                                                                         |                                        |
| ర్రీ Sistem Yönetimi <      |                                                                                         |                                        |
| ◎ Sistem İzleme <           |                                                                                         |                                        |
|                             |                                                                                         |                                        |
|                             |                                                                                         |                                        |
|                             |                                                                                         |                                        |
|                             |                                                                                         |                                        |
|                             |                                                                                         |                                        |
|                             |                                                                                         |                                        |
|                             |                                                                                         |                                        |
|                             |                                                                                         |                                        |
| UTS-v7.22.1                 |                                                                                         | 2016 © TÜBİTAK / T.C. Sağlık Bakanlığı |
|                             |                                                                                         |                                        |
| <b>2.</b> Ana               | sayfadaki menüde bulunan "Ürün Hareketleri" butor                                       | iuna tiklayınız.                       |

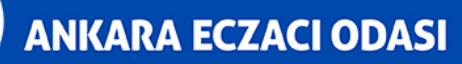

|                                              |         | Arama | Q                   |      |             |      |                        |     |                    |    |               | 0  | 2 -          |                   |                 |
|----------------------------------------------|---------|-------|---------------------|------|-------------|------|------------------------|-----|--------------------|----|---------------|----|--------------|-------------------|-----------------|
| 🏠 Anasayfa                                   |         | ☆Ürün | Sorgulama           |      |             |      |                        |     |                    |    |               |    |              |                   |                 |
| Ø Bilgi Bankası                              |         |       | Ürün Numarası: *    |      |             |      | Lot/Batch              |     |                    |    | Seri/Sıra     |    |              |                   |                 |
| උ Bayilik                                    |         |       | oran Hamaraon.      |      |             |      | Numarası:              |     |                    |    | Numarası:     |    |              |                   |                 |
| ☆ SUT İşlemleri                              | <       |       |                     |      |             |      |                        |     |                    |    |               |    |              | Sorgula           | ok Bildir       |
| < Ürün Hareketleri                           | ~       |       | Ürün Numarası       | 1    | 1 Marka Adı | ↓† S | eri/Sıra Numarası      | 11  | Lot/Batch Numarası | ĻΪ | Üretim Tarihi | ļţ | Son Kullanma | Tarihi            | ļ†              |
| Üretim / İthalat Bildirim                    | ni      |       | Uygun Kayıt Bulunan | nadı |             |      |                        |     |                    |    |               |    |              |                   |                 |
| Eczane Stok Bildirimi                        |         | -     | •                   |      |             |      | 1 - 250   Sayfa başına | 250 | xayıt              |    |               |    |              |                   | Ŧ               |
| Yetkili Bayi ile İthalat<br>Bildirimi        |         |       |                     |      |             |      |                        |     |                    |    |               |    |              |                   |                 |
| Verme / Alma Bildirimi                       |         |       |                     |      |             |      |                        |     |                    |    |               |    |              |                   |                 |
| Tüketiciye Verme / Ku<br>/ Diğer Bildirimler | ıllanım |       |                     |      |             |      |                        |     |                    |    |               |    |              |                   |                 |
| Bildirim Listele / İptal /                   | / İade  |       |                     |      |             |      |                        |     |                    |    |               |    |              |                   |                 |
| Eşsiz Kimlik ile Bildirin                    | mler <  |       |                     |      |             |      |                        |     |                    |    |               |    |              |                   |                 |
| Geri Çekme Bildirimle                        |         |       |                     |      |             |      |                        |     |                    |    |               |    |              |                   |                 |
| Excel ile Toplu Bildirim                     |         |       |                     |      |             |      |                        |     |                    |    |               |    |              |                   |                 |
| Paket Transfer Sistem                        | ni <    |       |                     |      |             |      |                        |     |                    |    |               |    |              |                   |                 |
| Ayrıntılı Sorgulama                          |         |       |                     |      |             |      |                        |     |                    |    |               |    |              |                   |                 |
| Üretici / İthalatçı Tekil<br>Sorgula         | Ürün≺   |       |                     |      |             |      |                        |     |                    |    |               |    |              |                   |                 |
| 🗔 Geri Çekme                                 |         |       |                     |      |             |      |                        |     |                    |    |               |    |              |                   |                 |
|                                              |         |       |                     |      |             |      |                        |     |                    |    |               |    |              |                   |                 |
| 🖻 Firma                                      |         |       |                     |      |             |      |                        |     |                    |    |               |    |              |                   |                 |
| javascript:; <sup>?5.3</sup>                 |         |       |                     |      |             |      |                        |     |                    |    |               |    | 2016 © 1     | ΓÜBİTAK / T.C. Sa | ağlık Bakanlığı |
|                                              |         |       |                     |      |             |      |                        |     |                    |    |               |    |              |                   |                 |

3. Açılan kategoride "Eczane Stok Bildirimi" ne tıklayınız.

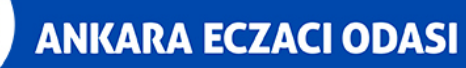

|                                                   | Arama Q                                                                                                    |       |
|---------------------------------------------------|----------------------------------------------------------------------------------------------------|-------|
| ☆ Anasayfa                                        | ☆Ürün Sorgulama                                                                                             |       |
| Ø Bilgi Bankası                                   | Ürün Numarası: * Lot/Batch Seri/Sıra                                                                        |       |
| С Bayilik                                         | Numarası: Numarası:                                                                                         |       |
| ☆ SUT İşlemleri                                   | Sorgula Stok Bildir                                                                                         |       |
| 🗠 Ürün Hareketleri                                | Orün Numarası I Marka Adı I Seri/Sıra Numarası I Lot/Batch Numarası I Oretim Tarihi I Son Kullanma Tarihi I |       |
| Üretim / İthalat Bildirimi                        | Uygun Kayıt Bulunamadı                                                                                      |       |
| Eczane Stok Bildirimi                             |                                                                                                    |       |
| Yetkili Bayi ile İthalat<br>Bildirimi             |                                                                                                    |       |
| Verme / Alma Bildirimi                            |                                                                                                    |       |
| Tüketiciye Verme / Kullanı<br>/ Diğer Bildirimler |                                                                                                    |       |
| Bildirim Listele / İptal / İadı                   |                                                                                                    |       |
| Eşsiz Kimlik ile Bildirimler                      |                                                                                                    |       |
| Geri Çekme Bildirimleri                           |                                                                                                    |       |
| Excel ile Toplu Bildirim                          |                                                                                                    |       |
| Paket Transfer Sistemi                            |                                                                                                    |       |
| Ayrıntılı Sorgulama                               |                                                                                                    |       |
| Üretici / İthalatçı Tekil Ürüı<br>Sorgula         |                                                                                                    |       |
| 📮 Geri Çekme                                      |                                                                                                    |       |
| A Kullanıcı                                       |                                                                                                    |       |
| 🖻 Firma                                           |                                                                                                    |       |
| UTS-v7.25.3                                       | 2016 © TÜBİTAK / T.C. Sağlık Bakar                                                                          | nlığı |
|                                                   |                                                                                                    |       |

**4.** Gelen pencerede **"Ürün Numarası"** kısmına ürünün barkod numarasını giriniz ve **"Sorgula"** butonuna tıklayınız.

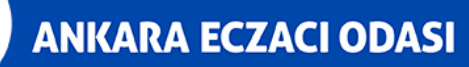

|                                        |        | Arama           | ۹          |      |                        |             |                   |    |                        | ? 🖞 | 2                   |                         |
|----------------------------------------|--------|-----------------|------------|------|------------------------|-------------|-------------------|----|------------------------|-----|---------------------|-------------------------|
| ☆ Anasayfa                             |        | ☆Ürün Sorgulama |            |      |                        |             |                   |    |                        |     |                     |                         |
| Ø Bilgi Bankası                        |        |                 |            |      |                        |             |                   |    |                        |     |                     | /                       |
| ∂ Bayilik                              |        | Ürün Numarası:  | *          |      | Lot/Batch<br>Numarası: |             |                   |    | Seri/Sıra<br>Numarası: |     |                     | 🖌                       |
| ☆ SUT İşlemleri                        |        |                 |            |      |                        |             |                   |    |                        |     | Sorgula             | Stok Bildir             |
| Ürün Hareketleri                       |        | Ürün Numarası   | ↓† Marka A | dı 🗐 | Seri/Sıra Numarası     |             | ot/Batch Numarası | ١t | Üretim Tarihi          | .↓† | Son Kullanma Tarihi | ţţ                      |
| Üretim / İthalat Bildirimi             |        |                 |            | -    |                        |             | -                 |    | 02/03/2019             |     | 01/03/2024          |                         |
| Eczane Stok Bildirimi                  |        |                 |            |      |                        |             |                   |    | 02/06/2019             |     | 31/05/2024          |                         |
| Yetkili Bayi ile İthalat               |        |                 |            |      | 1 - 250   Sayta başın  | a 250 kayit |                   |    |                        |     |                     | *                       |
| Bildirimi                              |        |                 |            |      |                        |             |                   |    |                        |     |                     |                         |
| Tüketicive Verme / Kull                | lanım  |                 |            |      |                        |             |                   |    |                        |     |                     |                         |
| / Diğer Bildirimler                    |        |                 |            |      |                        |             |                   |    |                        |     |                     |                         |
| Bildirim Listele / İptal / İ           | İade   |                 |            |      |                        |             |                   |    |                        |     |                     |                         |
| Eşsiz Kimlik ile Bildiriml             | ıler < |                 |            |      |                        |             |                   |    |                        |     |                     |                         |
| Geri Çekme Bildirimleri                |        |                 |            |      |                        |             |                   |    |                        |     |                     |                         |
| Excel ile Toplu Bildirim               |        |                 |            |      |                        |             |                   |    |                        |     |                     |                         |
| Paket Transfer Sistemi                 |        |                 |            |      |                        |             |                   |    |                        |     |                     |                         |
| Ayrıntılı Sorgulama                    |        |                 |            |      |                        |             |                   |    |                        |     |                     |                         |
| Üretici / İthalatçı Tekil Ü<br>Sorgula | Ürün<  |                 |            |      |                        |             |                   |    |                        |     |                     |                         |
| Geri Çekme                             |        |                 |            |      |                        |             |                   |    |                        |     |                     |                         |
| L Kullanıcı                            |        |                 |            |      |                        |             |                   |    |                        |     |                     |                         |
| 🖻 Firma                                |        |                 |            |      |                        |             |                   |    |                        |     |                     |                         |
| UTS-v7.25.3                            |        |                 |            |      |                        |             |                   |    |                        |     | 2016 © TÜBİTAK /    | / T.C. Sağlık Bakanlığı |
|                                        |        |                 |            |      |                        |             |                   |    |                        |     |                     |                         |

 Listelenen ürünlerden bilgileri eşleşen ürünü seçiniz ve "Stok Bildir" butonuna tıklayınız.

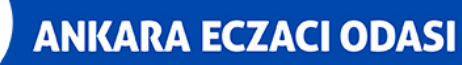

|                        |                  |                                                 |                        |                    |           |                   | 10 |                         |                 |
|------------------------|------------------|-------------------------------------------------|------------------------|--------------------|-----------|-------------------|----|-------------------------|-----------------|
|                        | ☆Ürün Sorgulama  |                                                 |                        |                    |           |                   |    |                         |                 |
|                        |                  | Stok Bildirimi                                  |                        | □                  |           |                   |    |                         |                 |
|                        | Ürün Numarası: * | Ürün Bilgileri                                  |                        |                    | Sei<br>Nu | i/Sıra<br>marası: |    |                         |                 |
|                        |                  | Ürün Tipi:                                      | Tıbbi Cihaz            |                    |           |                   |    | Sorgula                 | ok Bildir       |
|                        | Ürün Numarası    | Urun Tanımı:                                    | the same that the same | 1                  | t (       | Jretim Tarihi     |    | Son Kullanma Tarihi     |                 |
|                        |                  | Urün Numarası:<br>Üretici / İthalatçı Kurum No: |                        |                    | C         | 2/03/2019         |    | 01/03/2024              |                 |
|                        |                  | Ürün Alt Tipi:                                  | Tıbbi Cihaz            | _                  | (         | 2/06/2019         |    | 31/05/2024              | _               |
|                        |                  | Raf Ömrü:                                       | 60                     | _                  |           |                   |    |                         | ž               |
| Verme / Alma Bildirimi |                  | Stok Bildirimi                                  |                        |                    |           |                   |    |                         |                 |
|                        |                  | Lot/Batch Numarası:<br>Adet:                    |                        |                    |           |                   |    |                         |                 |
|                        | 1                | Seri/Sıra Numarası:                             |                        |                    |           |                   |    |                         |                 |
|                        |                  | Üretim Tarihi:                                  | 02/03/2019             |                    |           |                   |    |                         |                 |
|                        |                  | Son Kullanma Tarihi:                            | 01/03/2024             |                    |           |                   |    |                         |                 |
|                        |                  |                                                 |                        |                    |           |                   |    |                         |                 |
|                        |                  |                                                 |                        |                    |           |                   |    |                         |                 |
|                        |                  |                                                 |                        |                    |           |                   |    |                         |                 |
|                        |                  |                                                 |                        |                    |           |                   |    |                         |                 |
|                        |                  |                                                 |                        |                    |           |                   |    |                         |                 |
|                        |                  |                                                 |                        | Stok Bildir Vazgeç |           |                   |    |                         |                 |
|                        |                  |                                                 |                        |                    |           |                   |    |                         |                 |
|                        |                  |                                                 |                        |                    |           |                   |    | 2016 © TÜBİTAK / T.C. S | ığlık Bakanlığı |

6. Açılan pencerede ürün bilgileri kontrol edilerek stok bildirilecek adedi yazınız ve "Stok Bildir" butonuna tıklayınız.

Not: Üretim tarihi ve Son kullanma tarihi üzerinde değişiklik yapılamamaktadır.

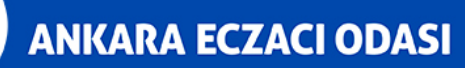

| URUN TAKIP SISTEMI                     |                  |                                                 |                                       |                    |                        |               | 10 |                       |                  |
|----------------------------------------|------------------|-------------------------------------------------|---------------------------------------|--------------------|------------------------|---------------|----|-----------------------|------------------|
|                                        | ☆Ürün Sorgulama  |                                                 |                                       |                    |                        |               |    |                       |                  |
|                                        |                  | Stok Bildirimi                                  |                                       | □ = ×              |                        |               |    |                       |                  |
|                                        | Ürün Numarası: * | Ürün Bilgileri                                  |                                       | :<br>1             | Seri/Sıra<br>Numarası: |               |    |                       |                  |
|                                        |                  | Ürün Tipi:<br>Ürün Tanımı:                      | Tıbbi Cihaz                           |                    |                        |               |    | Sorgula               | Stok Bildir      |
|                                        | Ürün Numarası    |                                                 |                                       |                    |                        | Üretim Tarihi |    | Son Kullanma Tarihi   |                  |
|                                        |                  | Urun Numarası:<br>Üretici / İthalatçı Kurum No: |                                       |                    |                        | 02/03/2019    |    | 01/03/2024            |                  |
|                                        |                  | Ürün Alt Tipi:                                  | Tıbbi Cihaz                           |                    |                        | 02/06/2019    |    | 31/05/2024            | _                |
|                                        |                  | Raf Ömrü:                                       | 60                                    |                    |                        |               |    |                       |                  |
| Bildirimi                              |                  | Stok Bildirim Onay Mesajı                       |                                       |                    |                        |               |    |                       |                  |
| Tüketicive Verme / Kulla               |                  | Lot/Batch Nur Stok bildiri                      | imi yapmak istediğinize emin misiniz? |                    |                        |               |    |                       |                  |
|                                        |                  | Adet:                                           |                                       |                    |                        |               |    |                       |                  |
|                                        |                  | Seri/Sıra Num                                   |                                       |                    |                        |               |    |                       |                  |
|                                        |                  | Uretim Tarihi:                                  | Evet                                  | Науиг              |                        |               |    |                       |                  |
|                                        |                  | Son Kullanma Tarini:                            | 01/03/2024                            |                    |                        |               |    |                       |                  |
|                                        |                  |                                                 |                                       |                    |                        |               |    |                       |                  |
|                                        |                  |                                                 |                                       |                    |                        |               |    |                       |                  |
|                                        |                  |                                                 |                                       |                    |                        |               |    |                       |                  |
| Uretici / Ithalatçı Tekil U<br>Sorgula |                  |                                                 |                                       |                    |                        |               |    |                       |                  |
|                                        |                  |                                                 |                                       |                    |                        |               |    |                       |                  |
|                                        |                  |                                                 |                                       | Stok Bildir Vazgeç |                        |               |    |                       |                  |
|                                        |                  |                                                 |                                       |                    |                        |               |    |                       |                  |
| UTS-v7.25.3                            |                  |                                                 |                                       |                    |                        |               |    | 2016 © TÜBİTAK / T.C. | Sağlık Bakanlığı |
|                                        |                  |                                                 |                                       |                    |                        |               |    |                       |                  |

7. Gelen ekranda "Evet" butonuna tıklayınız. Stok bildirim işleminiz tamamlanmıştır.